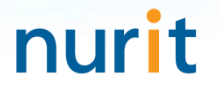

For 3-step authentication to strengthen the security of information assets

# **BaroPAM** Solution Installation Summary (FreeRADIUS)

Jan, 2024

#### 1. Install FreeRADIUS

1) First, BaroPAM must be installed. See BaroPAM Installation Guide (Linux)

2) Install FeeRADIUS(Written based on the Redhat family)

[root]# dnf -y install freeradius freeradius-utils

When trying to uninstall FreeRADIUS installed  $\rightarrow$  dnf -y erase freeradius freeradius-utils

3) Generate a certificate for EAP [root]# cd /etc/raddb/certs

[root]# ./bootstrap

If you do not generate a certificate for EAP, you will receive the following error: Failed reading private key file /etc/raddb/certs/server.pem :error:06065064:digital envelope routines:EVP\_DecryptFinal\_ex:bad decrypt rlm\_eap\_tls: Failed initializing SSL context rlm\_eap (EAP): Failed to initialise rlm\_eap\_tls /etc/raddb/mods-enabled/eap[17]: Instantiation failed for module "eap"

#### 2. FreeRADIUS settings

1) User and group updates [root]# vi /etc/raddb/radiusd.conf #user = radiusd #group = radiusd user = root group = root2) Enable logging for troubleshooting [root]# [root]# vi /etc/raddb/radiusd.conf auth = yes auth\_badpass = **yes** auth\_goodpass = yes 3) PAM settings [root]# vi /etc/raddb/sites-enabled/default #Pluggable Authentication Modules. pam 4) Enable auth and reply logs [root]# vi /etc/raddb/sites-enabled/default # auth\_log auth\_log # reply\_log reply\_log 5) Enable PAM module [root]# In -s /etc/raddb/mods-available/pam /etc/raddb/mods-enabled/

#### 2. FreeRADIUS settings

| <pre>6) Client connection information settings [root]# vi /etc/raddb/clients.conf client 10.21.2.205 {     ipaddr = 10.21.2.205 ipv4addr = * # any. 10.21.2.205 == localhost     secret = baropam     require_message_authenticator = no     nas_type = other } Basic setting client localhost {     ipaddr = 127.0.0.1 ipv4addr = * # any. 127.0.0.1 == localhost     secret = baropam     require_message_authenticator = no     nas_type = other </pre>                                                                                                    | Radius Settings       Help         Settings       Radius Users       Test         Global RADIUS Settings <ul> <li>RADIUS Server Timeout:</li> <li>(seconds) (Range:1-60, Default: 3)</li> </ul> RADIUS Server       2       (Range:0-10, Default:2)         Radius Servers:       1           Radius Servers:       1           Primary Server             IP Address: <ul> <li>(Length: 1 to 64 characters)</li> <li>Port Number:</li> <li>1812</li> <li>(Range:1-65535, Default:1812)</li> </ul> Secondary Server         IP Address:              10.21.2.205            Shared Secret:                (Length: 1 to 64 characters)          Shared Secret:                (Length: 1 to 64 characters)          IP Address:              10.21.2.205               (Length: 1 to 64 characters) |
|----------------------------------------------------------------------------------------------------|----------------------------------------------------------------------------------------------------|
| <pre>// The second second seco</pre> | Port Number: 1812 (Kange:1-65035, Default:1812)                                                                                                    |

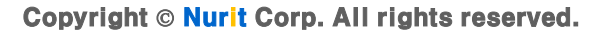

#### 3. FreeRADIUS basic tests

```
1) Run in debug mode
[root]# radiusd -X
[ lines of configuration details]
Listening on auth address * port 1812 bound to server default
Listening on acct address * port 1813 bound to server default
Listening on auth address :: port 1812 bound to server default
Listening on acct address :: port 1813 bound to server default
Listening on auth address 127.0.0.1 port 18120 bound to server inner-tunnel
Listening on proxy address * port 45094
Listening on proxy address :: port 35184
Ready to process requests
2) Register users to test
[root]# $ useradd baropam
[root]# $ passwd baropam
Changing password for user baropam.
New password: nurit
Retype new password: nurit
passwd: all authentication tokens updated successfully.
3) Test with default settings -> radtest <username>  raddest <le> <IP Addr> 0 <secret>
[root]# radtest baropam nurit localhost 0 baropam
Sent Access-Request 1d 220 from 0.0.0.0:33872 to 127.0.0.1:1812 length 77
        User-Name = "baropam"
        User-Password = "nurit"
        NAS-IP-Address = 192.168.21.1
        NAS-Port = 0
        Message-Authenticator = 0x00
        Cleartext-Password = "nurit"
Received Access-Accept Id 220 from 127.0.0.1:1812 to 0.0.0.0:0 length 20
```

#### 4. Firewall settings

```
1) Install firewalld
[root]# dnf -y install firewalld
2) Enable firewalld
[root]# systemctl enable firewalld
[root]# systemctl start firewalld
3) Allow port
[root]# firewall-cmd --permanent --zone=public --add-port=1812/udp
success
[root]# firewall-cmd --permanent --zone=public --add-port=1813/udp
success
4) Reload firewall
[root]# firewall-cmd ---reload
success
5) Check if it works
[root]# systemctl status firewalld
* firewalld.service - firewalld - dynamic firewall daemon
   Loaded: loaded (/usr/lib/system/system/firewalld.service; enabled; vendor preset: enabled)
   Active: active (running) since Tue 2024-01-09 20:35:10 KST; 14h ago
     Docs: man:firewalld(1)
 Main PID: 1009 (firewalld)
   Tasks: 2 (limit: 102061)
   Memory: 42.5M
   CGroup: /system.slice/firewalld.service
           `-1009 /usr/libexec/platform-python -s /usr/sbin/firewalld --nofork --nopid
Jan 09 20:35:09 vpntest systemd[1]: Starting firewalld - dynamic firewall daemon...
Jan 09 20:35:10 vpntest systemd[1]: Started firewalld - dynamic firewall daemon.
```

#### 5. Preferences

1) BaroPAM settings [root]# vi /etc/pam.d/radiusd #%PAM-1.0 auth required /usr/baropam/pam\_baro\_auth.so forward\_pass secret=/usr/baropam/radius/.\${USER}\_auth encrypt=no 2) Create directory to create BaroPAM configuration file [root]# mkdir /usr/baropam/radius [root]# cd /usr/baropam/radius 3) Copy BaroPAM configuration file (default) [root]# cp ../.baro\_auth . Among the contents, the SECURE\_KEY value "ilglcHbVqdpj7b4PzBpM2DileBvmHFV/" must be changed to "01012341234". 4) User(Login-ID) creation shell script(setuser.sh) #!/bin/sh Parameters when running the shell script that creates a user(Login-ID) \$1 : Login-ID to create export LANG=C \$2 : Login-ID's password ENV HOME=/usr/baropam/radius; \$3 : Login-ID phone number ACC\_HOME=/home/\$1 [root]# sh setuser.sh baropam nurit 01027714076 userdel -rf \$1 ₩rm \${ENV\_HOME}/.\$1\_auth useradd -d \${ACC HOME} -m -s /bin/bash \$1 echo \$2 | passwd -stdin \$1 ₩cp \${ENV\_HOME}/.baro\_auth \${ENV\_HOME}/.\$1\_auth sed -i "s/01012341234/\$3/g" \${ENV\_HOME}/.\$1\_auth

#### 5. Preferences

| 5) Shell script(setpasswd.sh) to change the                                                                                                    | e password of a user(Login-ID)                                                                                                    |
|----------------------------------------------------------------------------------------------------|----------------------------------------------------------------------------------------------------|
| #!/bin/sh<br>export LANG=C<br>echo \$2   passwd <mark>-stdin</mark> \$1                                                                                | Parameter when executing a shell script that changes the password of a user(Login-ID)<br>\$1 : Login-ID<br>\$2 : Change password                                                                                                    |
|                                                                                                    | [root]# <b>sh setpasswd.sh baropam !@Baropam#</b>                                                                                                    |
| 6) Shell script(setphone.sh) that changes t                                                                                                    | he phone number of a user(Login-ID)                                                                                                    |
| #!/bin/sh<br>export LANG=C<br>ENV_HOME=/usr/baropam/radius;                                                                                            | Parameter when executing a shell script that changes the phone number of the user(Login-ID)<br>\$1 : Login-ID<br>\$2 : Phone number before change<br>\$3 : Phone number after change                                                                                                    |
| sed -i "s/\$2/\$3/g" \${ENV_HOME}/.\$1_auth                                                                                                    | [root]# sh setphone.sh baropam 01027714076 01012341234                                                                                                    |
| <pre>7) Shell script(chgpasswd.sh) that changes #!/bin/sh export LANG=C echo \$2   passwd -stdin \$1 sed -i "s/\$3/\$4/g" \${ENV_HOME}/.\$1_auth</pre> | <pre>the password and phone number of the user(Login-ID) Parameters when executing a shell script that changes the password/phone number of the user(Login-ID) \$1 : Login-ID \$2 : Change password \$3 : Phone number before change \$4 : Phone number after change [root]# sh chgpasswd.sh baropam !@Baropam# 01027714076 01012341234</pre> |
| 8) Shell script(deluser.sh) to delete a use<br>#!/bin/sh<br>export LANG=C<br>ENV_HOME=/usr/baropam/radius;<br>ACC_HOME=/home/\$1                       | er(Login-ID)<br>Parameters when executing a shell script to delete a user(Login-ID).<br>\$1 : Login-ID to delete<br>[root]# sh deluser.sh baropam                                                                                                    |
| userdel –rf \$1<br>₩rm \${ENV_HOME}/.\$1_auth                                                                                                    |                                                                                                    |

#### 6. Run FreeRADIUS

1) Create a RADIUS service for automatic startup
[root]# systemctl enable radiusd.service
Created symlink /etc/systemd/system/multi-user.target.wants/radiusd.service -> /usr/lib/systemd/system/radiusd.service.

2) Running the FreeRADIUS daemon
[root]# systemctl restart radius → Restart the daemon
[root]# systemctl start radius → Start the daemon
[root]# systemctl stapu radius → Stop the daemon
[root]# systemctl status radius → Status the daemon

3) Run the FreeRADIUS daemon, radiusd, in the background
[root]# radiusd -s &
[1] 1961

4) Check 1812, the UDP port used by radiusd, the FreeRADIUS daemon

[root]# netstat -an | grep 1812

| udp  | 0 | 0 127.0.0.1:18120 | 0.0.0.0:* |
|------|---|-------------------|-----------|
| udp  | 0 | 0 0.0.0.0:1812    | 0.0.0.0:* |
| udp6 | 0 | 0 :::1812         | :::*      |

5) Check logs authenticated by BaroPAM by linking FreeRADIUS

[root]# tail -f /var/log/secure Mar 26 13:54:11 localhost radiusd(pam\_baro\_auth)[1857]: Try to update RATE\_LIMIT line.[3 30 1616734451] Mar 26 13:56:46 localhost radiusd(pam\_baro\_auth)[1857]: Try to update RATE\_LIMIT line.[3 30 1616734606] Mar 26 14:00:48 localhost radiusd(pam\_baro\_auth)[1934]: Try to update RATE\_LIMIT line.[3 30 1616734848] Mar 26 14:00:48 localhost radiusd(pam\_baro\_auth)[1934]: Invalid verification code Mar 26 14:00:48 localhost radiusd[1934]: pam\_unix(radiusd:auth): authentication failure; logname=root uid=0 tty= ruser= rhost= user=scjoo1 Mar 26 14:01:13 localhost radiusd(pam\_baro\_auth)[1934]: Try to update RATE\_LIMIT line.[3 30 1616734873] Mar 26 14:01:36 localhost radiusd(pam\_baro\_auth)[1934]: Try to update RATE\_LIMIT line.[3 30 1616734873 1616734896]

Reference) FreeRADIUS related log files : /var/log/radius/radius.log

#### 7. Install the **BaroPAM** app and set up information

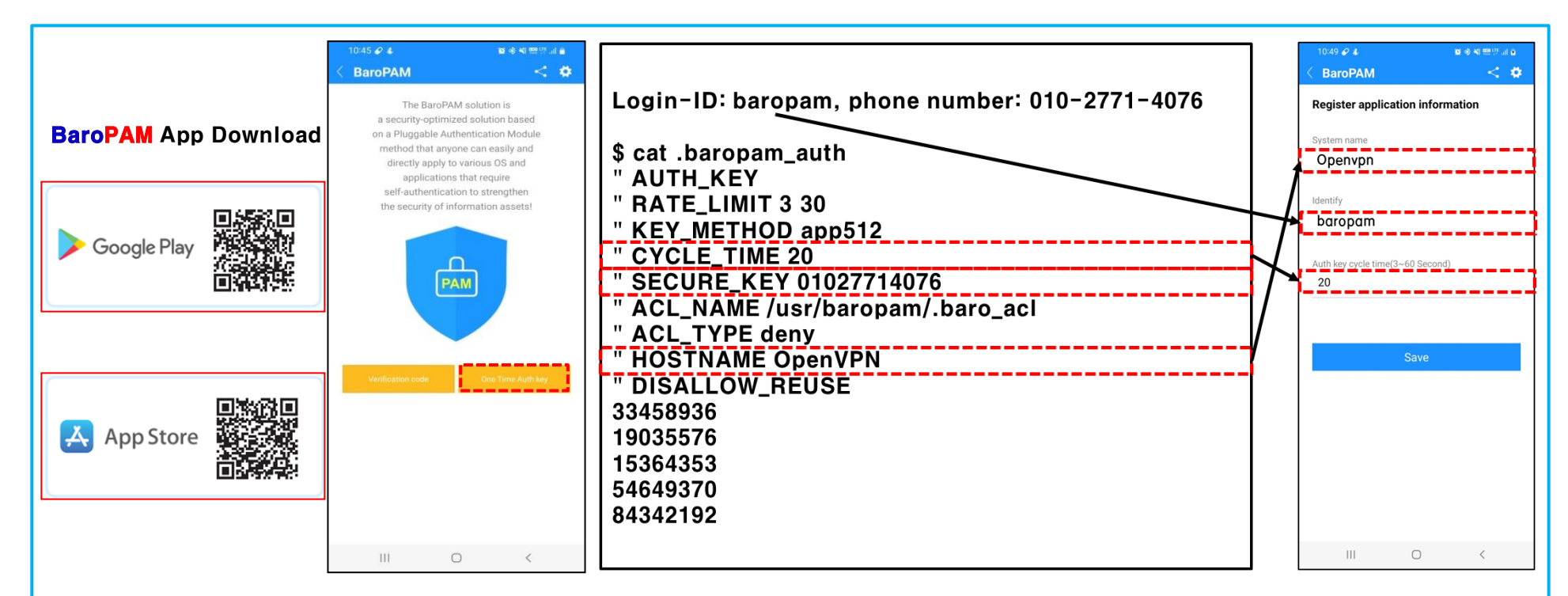

**BaroPAM** app can be used on Android 6.0 (Marshmalliw) API 23, iOS 13.0 or higher, and does not support landscape mode. After installing the **BaroPAM** app, After installing the **BaroPAM** app, run the **BaroPAM** app, click the "One Time Auth key" button on the menu selection screen, and enter the "Cycle time, ID, and system name" set in the RADIUS user information in the "Register application information" screen of the **BaroPAM** app. You must enter the same information. If you set the app code (kr: Korean, en: English, jp: Japanese, cn: Chinese) on the **BaroPAM** app settings -> change screen settings screen, the **BaroPAM** app changes accordingly.

Message: The "OTA key" is incorrect because the date and time of the Android phone or iPhone are different from the current time. Cause: This is caused by not using the time provided by the network for the Android or iPhone's date and time. Action: For Android phones, go to "Settings" -> "General management" -> "Date and time" -> "Automatic date and time" and "Automatic time zone" ->

"Allow" For iPhone, go to "Settings" -> "Date & Time" -> "Set Automatically" -> "Allow"

Message: If you cannot log in because the OTA key does not match.

Cause: BaroPAM is a time synchronization method, so the time of the phone and Server must be the same. Action: Check if the phone and Servers time are correct.

#### 8. User connection

| Current State: Connecting                                                                                                    | -             |              |                             | 931 @ 4 · · · · · · · · · · · · · · · · · ·                                                                                                    |
|----------------------------------------------------------------------------------------------------|---------------|--------------|-----------------------------|----------------------------------------------------------------------------------------------------|
| Thu Dec 21 09:59:38 2023 li<br>Thu Dec 21 09:59:38 2023 N                                                                                                    | 🕥 testuser01  | ×            | 10<br>1127.0.0.1:25341      | One Time Auth key                                                                                                    |
| Thu Dec 21 09:59:38 2023 N<br>Thu Dec 21 09:59:38 2023 N                                                                                                    | Usemame:      | baropam      | ng<br>27.0.0.1:25341        | ● 360 931                                                                                                    |
| Thu Dec 21 09:59:38 2023 N<br>Thu Dec 21 09:59:38 2023 N<br>Thu Dec 21 09:59:38 2023 N<br>Thu Dec 21 09:59:38 2023 N<br>Thu Dec 21 09:59:38 2023 N<br>Thu Dec 21 09:59:38 2023 N | Save password | rd<br>Cancel | 1                           | [OpenVPN / baropam ]<br>Enter the authentication key within<br>the validity time. If the time appears<br>to be 0 seconds, click the Reset button<br>to regenerate the authentication key. |
| Thu Dec 21 09:59:38 2023 M                                                                                                    | AN WENETT. O  |              |                             | Modify/Delete Reset                                                                                                    |
|                                                                                                    |               | (            | OpenVPN GUI 11.31.0.0/2.5.9 |                                                                                                    |

Enter the RADIUS user account(Username), the password is "baropam", and the password created in the **BaroPAM** app on your smartphone.

If the **One-Time Authentication key** is "360931", enter "baropam360931" in the "Password:" field and click the "OK" button to use **BaroPAM**.

If authentication is successful by requesting authentication from the module, the connection is established.

## Password you don't need to remember! BaroPAM will be with you.

**Thank You!** 

www.nurit.co.kr mc529@nurit.co.kr